## 1. MacOS 端末での利用(初回接続)

本項では、MacOS 端末から初めての接続する場合の手順を記載します。

## 【補足事項】

<u>尚、FortiClient での初回ログイン時には Mcirosoft365 サインイン時に使用する認証方法(Authenticator)を使用します。</u> 初回ログイン時には、Authenticator のご準備をお願いします。

※学内にてインストール作業を実施される方は、下記フォルダにインストールファイルを保管しています。 下記フォルダからご利用中のパソコンにコピーして次ページの項4から作業を進めてください。 保管フォルダ:Z:¥医大¥ー学内共有ー¥ー学内システム-¥SSL-VPN¥MacOS

## 1.1 MacOS 端末での FortiClient 設定

1. Web ブラウザを起動し、以下の URL ヘアクセスをおこないます。

※会社名、氏名、連絡先、メールアドレスの入力を求められることがあります。

※その際は、ご入力をお願いします。

| 項目  | 入力内容                                      |  |
|-----|-------------------------------------------|--|
| URL | https://www.fortinet.com/support/product- |  |
|     | downloads                                 |  |

2. メーカのダウンロードサイトに移動します。Cookie に関するメッセージは無視して構いません。

「FortiCLient VPN-Only」をクリックします。

| FortiClien              | it 7.4                                                                                                    |                                                                                                    |                                                                       |                    |
|-------------------------|----------------------------------------------------------------------------------------------------|----------------------------------------------------------------------------------------------------|-----------------------------------------------------------------------|--------------------|
| FortiClient comes in se | everal levels of car                                                                                                    | pabilities with increasing                                                                                                    | levels of protection. It in                                           | tegrates with mar  |
| centrally managed by    | the Endpoint Man                                                                                                    | agement Server (EMS)                                                                                                    |                                                                       | inegrates with har |
|                         |                                                                                                    |                                                                                                    |                                                                       |                    |
|                         | -O-FC-MH                                                                                                    |                                                                                                    |                                                                       |                    |
|                         | FortiClient Console                                                                                                    |                                                                                                    | ZTNA Edition                                                          |                    |
|                         |                                                                                                    | Enabled O     training     array and a series     array and a series                                                                                                    | ZTNA Edition<br>EPP/APT Edition                                       | n                  |
|                         | Non<br>Conjudance<br>Conjudance<br>C | d<br>Advanted O<br>Samma<br>Samma<br>Markan<br>Advanted<br>Samma<br>Samma<br>S | ZTNA Edition<br>EPP/APT Edition<br>FortiClient EMS                    | n                  |
|                         | Annu Annu Annu Annu Annu Annu Annu                                                                                                    | the second of the second second                                                                                                    | ZTNA Edition<br>EPP/APT Edition<br>FortiClient EMS<br>FortiClient VPN | n<br>:<br>-only    |

3. [DOWNLOAD VPN for MacOS]をクリックします。

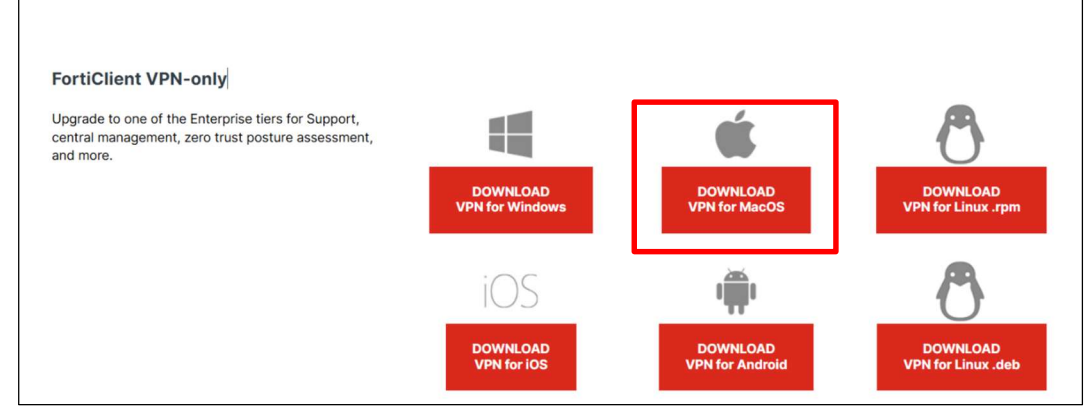

4. ダウンロードしたインストールファイルをダブルクリックしてインストールを開始します。

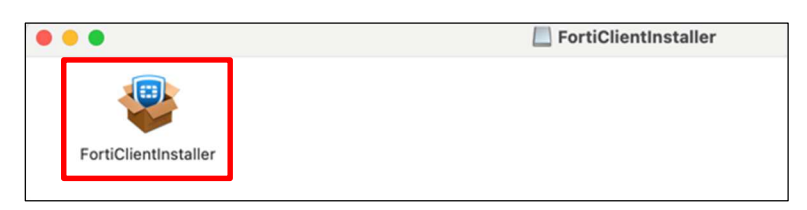

5. ダウンロードが開始されます。

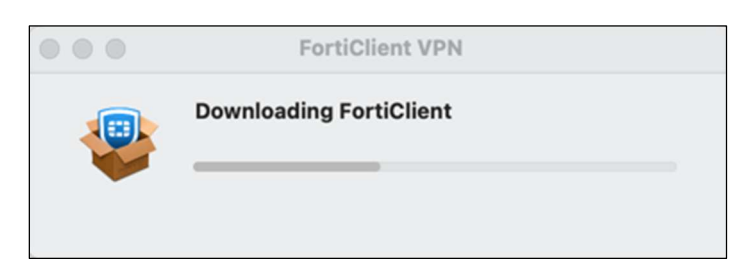

6. 右下の「続ける」をクリックします。

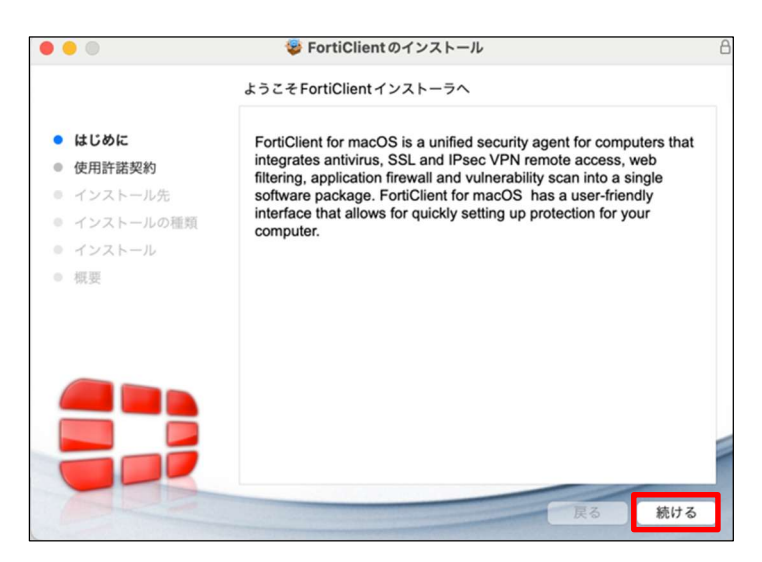

7. 右下の「同意する」をクリックします。

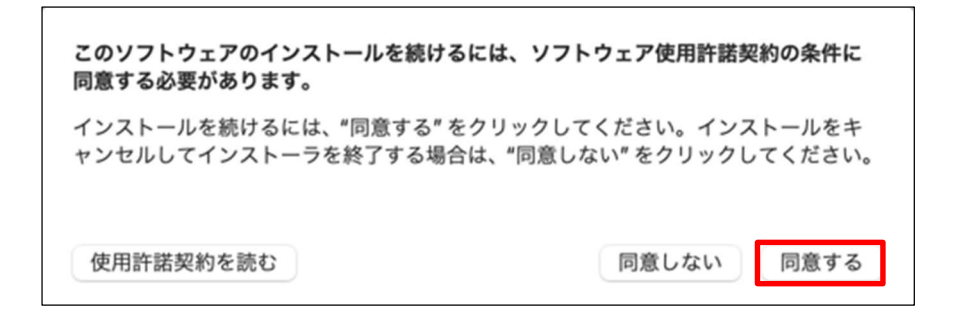

8. 右下の「続ける」をクリックします。

|                                                | 💝 FortiClientのインストール                                                                                  | 8 |
|------------------------------------------------|----------------------------------------------------------------------------------------------------|---|
|                                                | インストール先の選択                                                                                            |   |
| <ul><li>はじめに</li><li>使用許諾契約</li></ul>          | このソフトウェアのインストール方法を選択してください。                                                                           |   |
| <ul> <li>インストール先</li> <li>インストールの種類</li> </ul> | このコンピュータのすべてのユーザ用にインストール                                                                              |   |
| <ul><li>● インストール</li><li>● 標要</li></ul>        |                                                                                                    |   |
|                                                | このソフトウェアをインストールするには、235.2 MBのディスク領域が必要です。<br>このソフトウェアをこのコンピュータのすべてのユーザが使用できるよ<br>うにインストールすることを選択しました。 |   |
|                                                | 戻る 続ける                                                                                                |   |

9. 右下の「インストール」をクリックします。

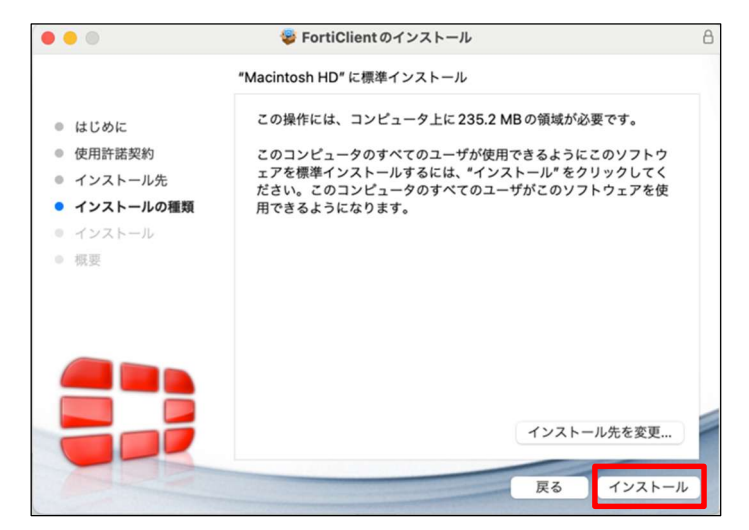

10. パスワード欄にパソコンの管理者権限のパスワードを入力して、「ソフトウェアをインストール」をクリックします。

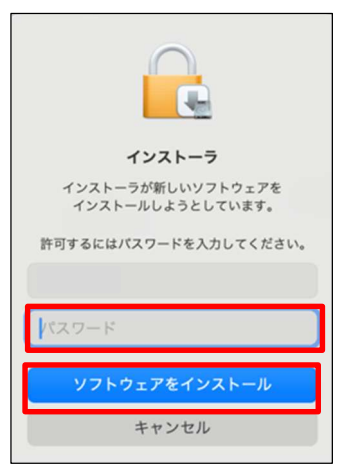

- 11. インストールが完了するまで、そのままお待ちください。
- 12. インストール完了後、下記画面が表示されますので、「許可」をクリックします。

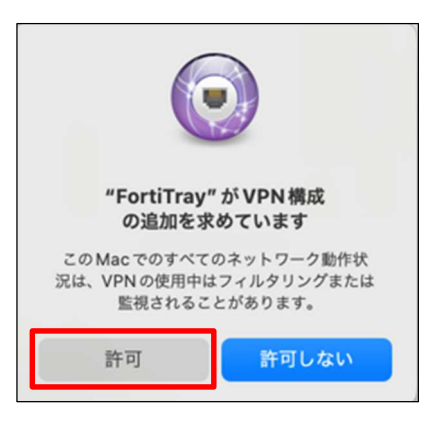

13. 以下の画面が表示されましたら、右下の「閉じる」をクリックします。インストールファイルの削除については、ご使用のパソコン環境に合わせてお選びください。

|                                                                                                    | 😻 FortiClient のインストール                        | Ê       |
|----------------------------------------------------------------------------------------------------|----------------------------------------------|---------|
|                                                                                                    | インストールが完了しました。                               |         |
| <ul> <li>はじめに</li> <li>使用許諾契約</li> <li>インストール先</li> <li>インストールの種類</li> <li>インストール</li> <li>概要</li> </ul> | <b>インストールが完了しました。</b><br>ソフトウェアがインストールされました。 |         |
|                                                                                                    |                                              | PR 10-7 |

14. タスクバーに表示されている「Forti Client」のアイコンをダブルクリックします。

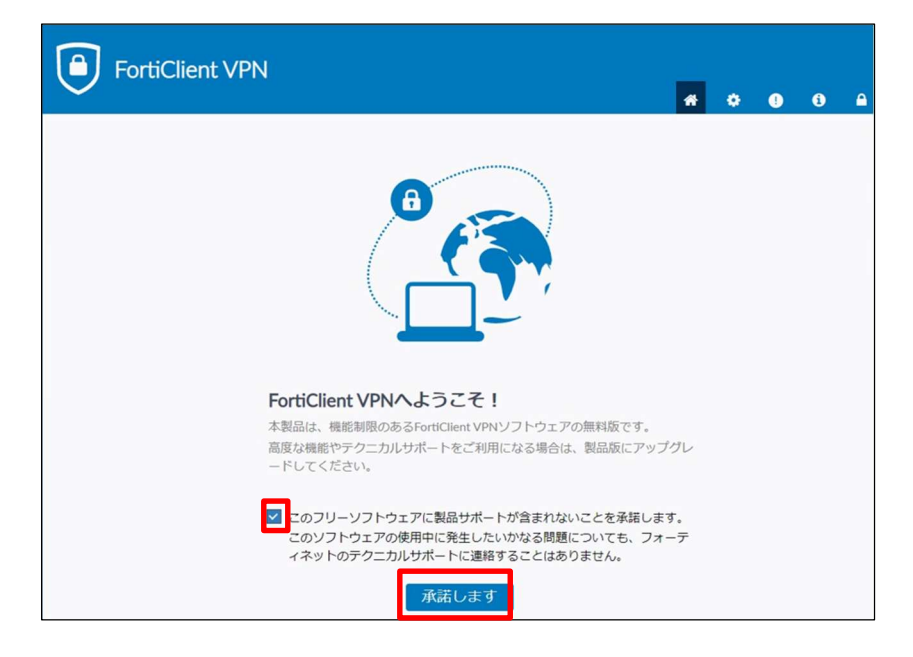

15. 画面下部のチェックボックスにチェックを入れ、「承認します」をクリックします。

16. 画面下部の「VPN 設定」をクリックします。

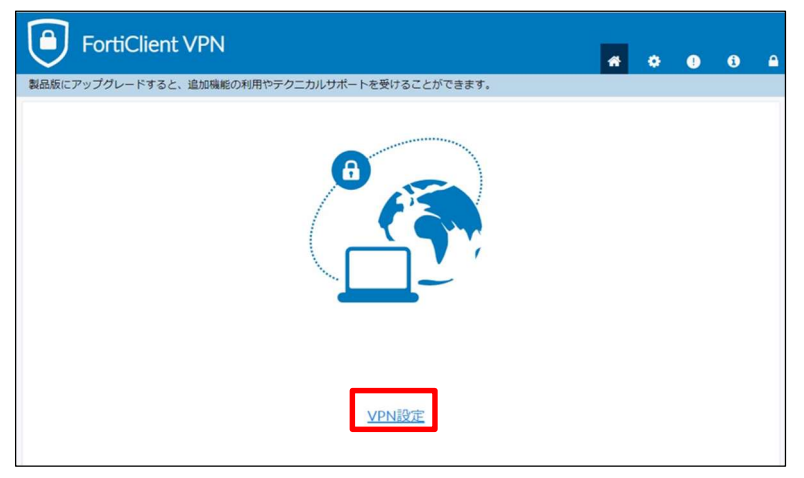

- 17. 下図の様に設定します。
  - ・「接続名」:電子ジャーナル
  - ・「リモートGW」: 210.137.132.230
  - ・「ポートの編集」にチェックを入れ、「4433」入力する
  - ・「VPN トンネルの〜」のチェックボックスにチェックを入れる
  - ・「SAML ユーザ認証~」のチェックボックスにチェックを入れる
  - ・全項目の変更が完了した後に画面下部の「保存」をクリックします。

| FortiClient - Zero Trust Fabric Agent |                                                                           |      |     | - |   | × |
|---------------------------------------|---------------------------------------------------------------------------|------|-----|---|---|---|
| ファイル 表示 ヘルプ                           |                                                                           |      |     |   |   |   |
| FortiClient VPN                       |                                                                           | *    | •   | • | • | • |
| 製品版にアップグレードすると、追加機能の利用やテク             | ニカルサポートを受けることができます。                                                       |      |     |   |   |   |
|                                       | <u>故(相)</u> (D)(按结                                                        |      |     |   |   |   |
|                                       | 和历代文中的技术                                                                  |      |     |   |   |   |
| VPN                                   | SSL-VPN IPsec VPN XML                                                     |      |     |   |   |   |
| 接続名                                   | 電子ジャーナル                                                                   |      |     |   |   |   |
| 服兒用用                                  |                                                                           |      |     |   |   |   |
| リモートGW                                | 210.137.132.230                                                           | ×    |     |   |   |   |
|                                       | ◆ リモートゲートウェイ追加                                                            |      |     |   |   |   |
| Single Sign On Settings               | <ul> <li>✓ 小ートの端果 4433</li> <li>✓ VDNトンスリのシングルサインイン (SSO) を有効化</li> </ul> |      | _   |   |   |   |
|                                       | ✓ SAMLユーザ認証のユーザエージェントとして外部ブラ                                              | ウザを使 | 明する |   |   |   |
|                                       | Enable auto-login with Azure Active Directory                             |      |     |   |   |   |
| クライアントは明古                             | □ IPv4/IPv6デュアルスタックアドレスを有効化。                                              |      |     |   |   |   |
|                                       |                                                                           |      |     |   |   |   |
|                                       | キャンセル 保存                                                                  |      |     |   |   |   |
|                                       |                                                                           |      |     |   |   |   |
|                                       |                                                                           |      |     |   |   |   |
|                                       |                                                                           |      |     |   |   |   |
|                                       |                                                                           |      |     |   |   |   |
|                                       |                                                                           |      |     |   |   |   |

設定作業は以上です。

MacOS 端末での FortiClient への接続(2回目以降も同様)

- 18. タスクバーに表示されている「FortiClient」のアイコンをダブルクリックします。
- 19. 【接続】をクリックします。

| FortiClient - Zero Trust Fabric Agent        |   |   | - |   | ×        |
|----------------------------------------------|---|---|---|---|----------|
| ファイル 表示 ヘルプ                                  |   |   |   |   |          |
| FortiClient VPN                              | * | • | • | 1 | <b>A</b> |
| 製品版にアップグレードすると、追加機能の利用やテクニカルサポートを受けることができます。 |   |   |   |   |          |
| PN名称       電子ジャーナル       三         投税        |   |   |   |   |          |

20. Microsoft365の認証を求められた場合は【次へ】をクリックします。

| 奈良県立医科大学<br>Rate Medical University |    |
|-------------------------------------|----|
| サインイン                               |    |
| @naramed-u.ac.jp                    |    |
| アカウントにアクセスできない場合                    |    |
|                                     |    |
|                                     | 次へ |

21. パスワードを入力して、【次へ】をクリックします。

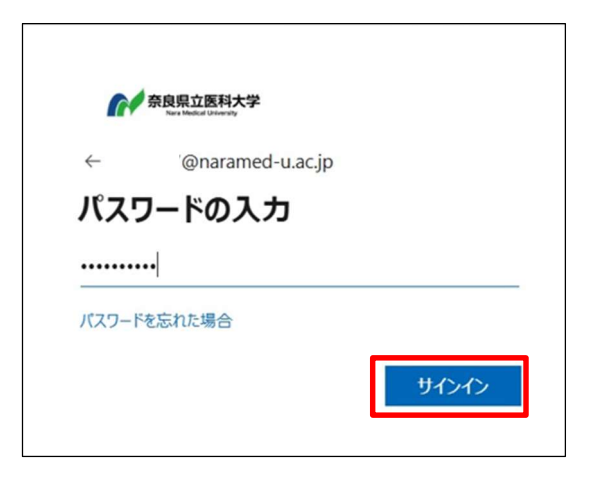

22. ブラウザが立ち上がり、下記画面が表示されます。

接続確認後、このページは閉じて頂いても構いません。

| VPN Connecting<br>Your VPN connection has been redirected to FortiClient.<br>You may close the browser window now. |                                                                                                    |
|----------------------------------------------------------------------------------------------------|----------------------------------------------------------------------------------------------------|
|                                                                                                    |                                                                                                    |
|                                                                                                    |                                                                                                    |
|                                                                                                    | <ul> <li>FortiClient System Tray Controller ···· ×</li> <li>FortiClient<br/>Connected to 電子ジャーナル</li> </ul> |

以上で接続処理は完了です。

## 1.2 MacOS 端末からの FortiClient 切断

1. VPN 接続を終了する場合は、タスクバーに表示された「FortiClient」のアイコンをダブルクリックします。

2. 「切断」をクリックします。

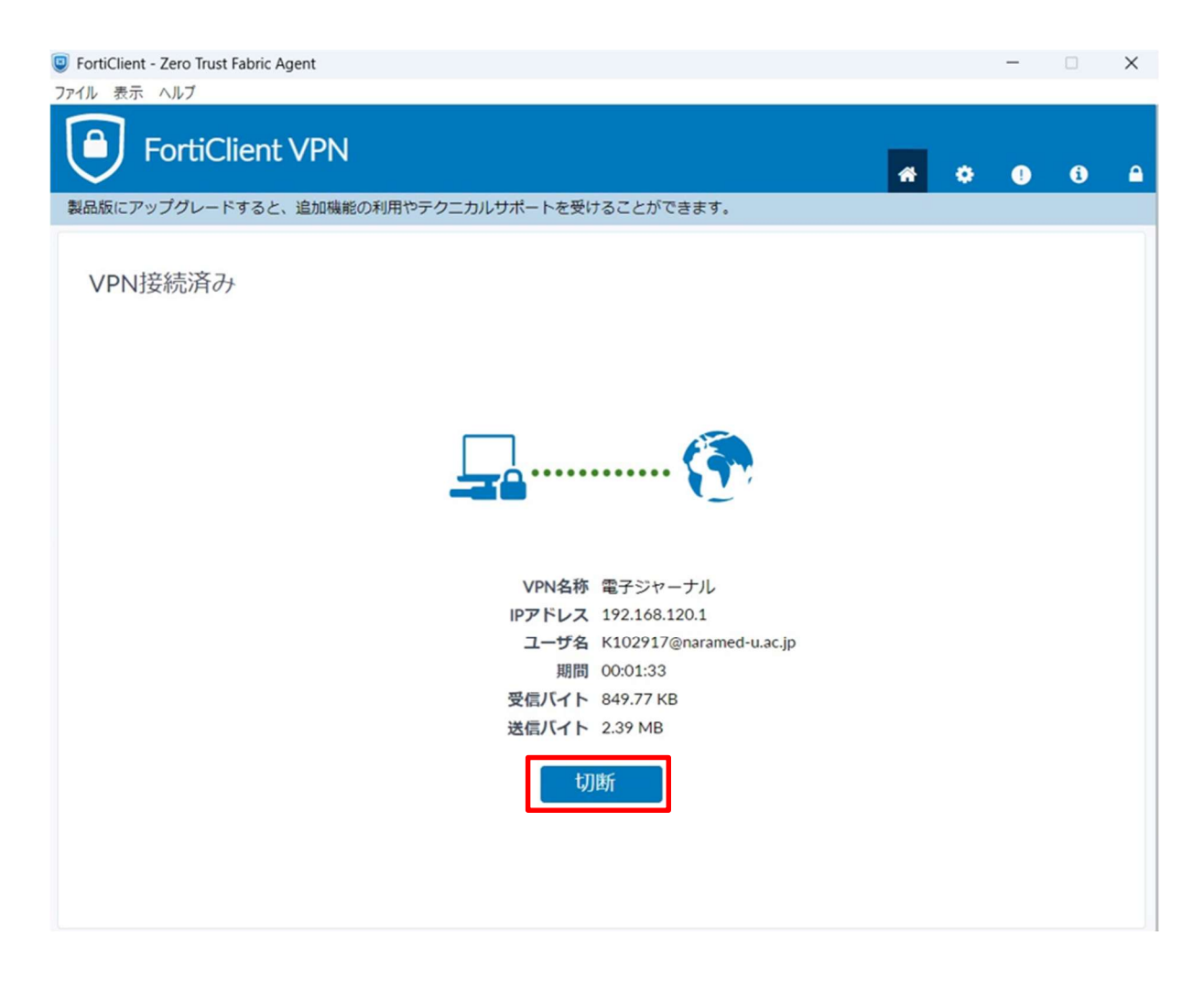

以上で切断処理は完了です。

以上